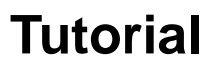

## Base de dados Ebrary

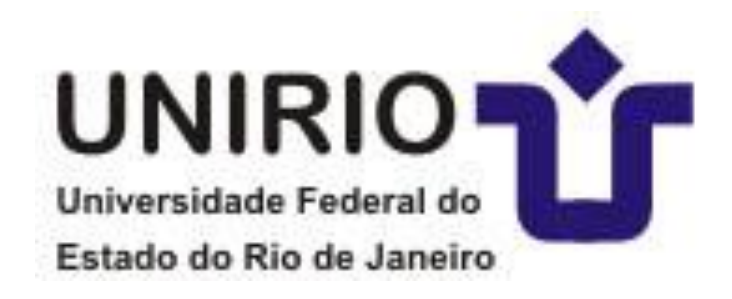

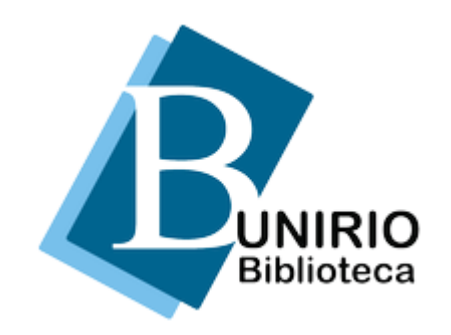

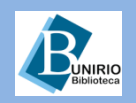

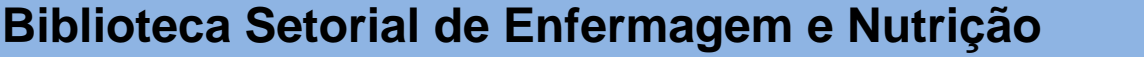

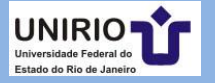

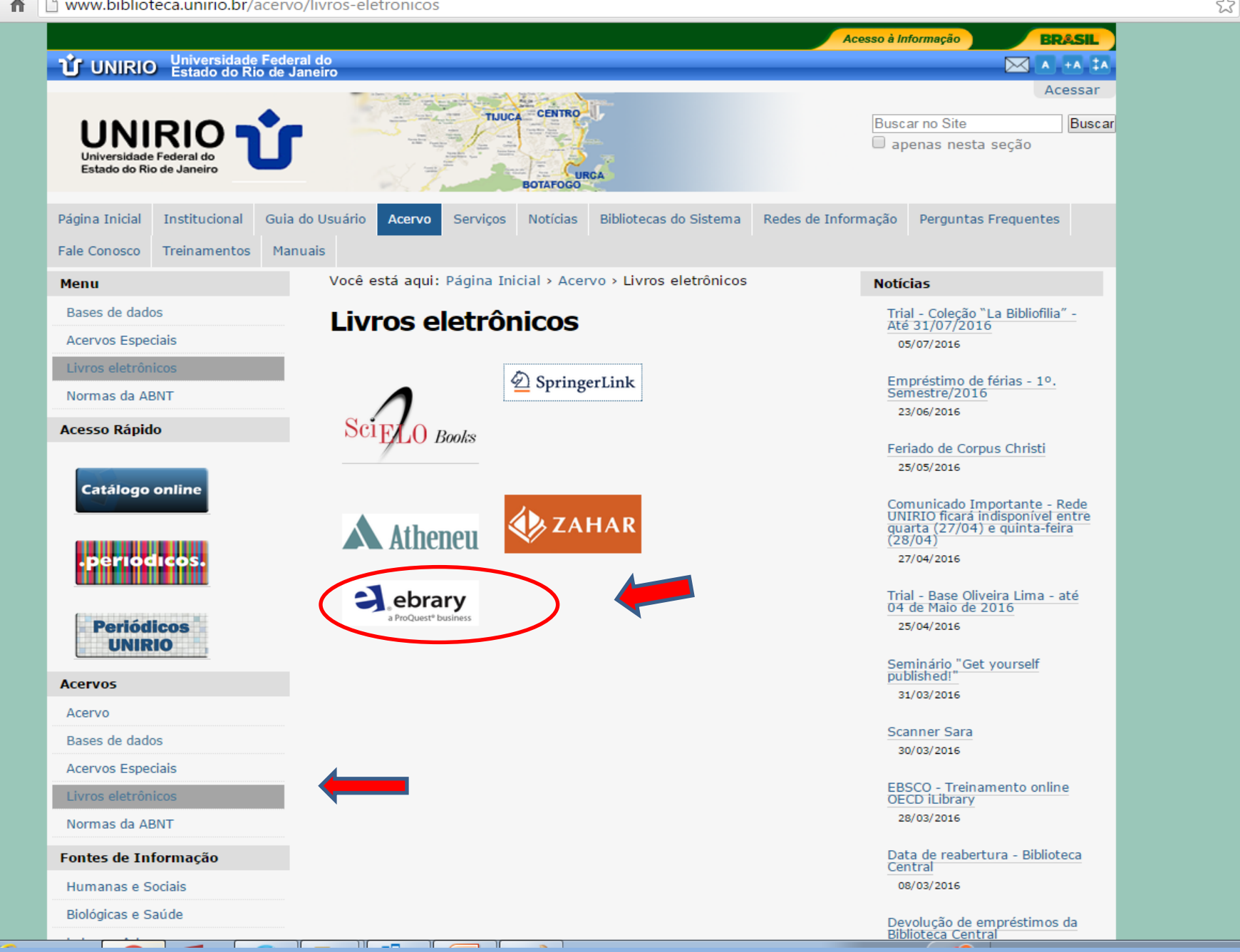

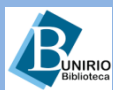

G

## Biblioteca Setorial de Enfermagem e Nutrição

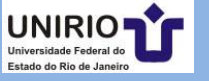

Ξ

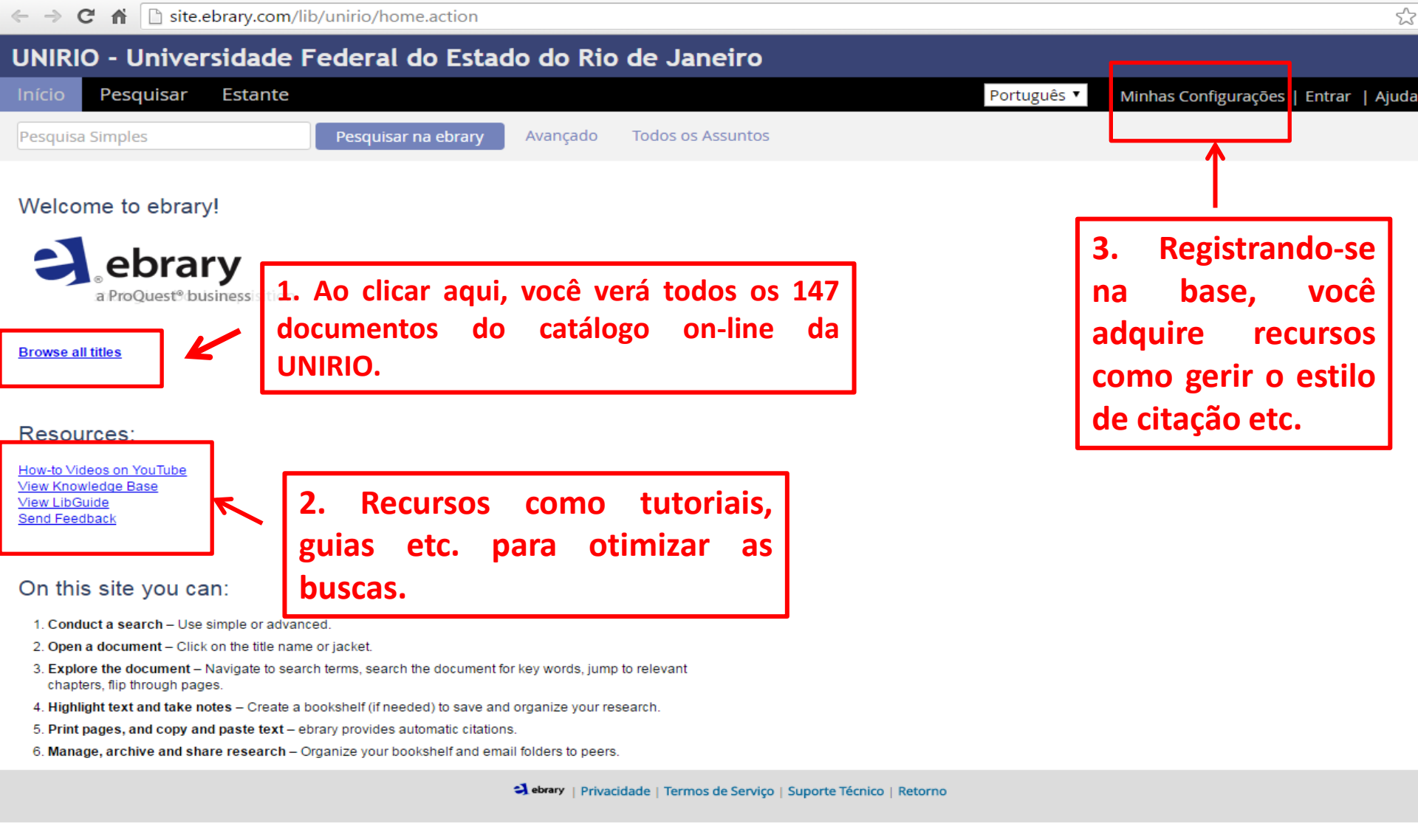

Veja os exemplos a seguir.

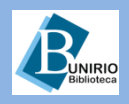

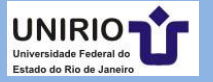

| 3                                                                                                    | <u>م</u>                                                                                                    |                                                                                                    | Pesquisar                                                                                                    | Tube 🔤                                                                                                    |                                                                                                    |
|----------------------------------------------------------------------------------------------------|----------------------------------------------------------------------------------------------------|----------------------------------------------------------------------------------------------------|----------------------------------------------------------------------------------------------------|----------------------------------------------------------------------------------------------------|----------------------------------------------------------------------------------------------------|
| ks                                                                                                    | ary: searching, finding & using ebook                                                                                                    | ebre                                                                                                    | EERL/TOI -CE-dr -vice Lotte -borrow-tol ways with 655 (                                                                                                    |                                                                                                    |                                                                                                    |
|                                                                                                    |                                                                                                    | Total T O property and                                                                                                    | panto. 1                                                                                                    |                                                                                                    |                                                                                                    |
|                                                                                                    | ebrary: New Reader Overview                                                                                                    | 110 ALARY CONTRACTOR OF CONTRACTOR OF CONTRA | Spirit of the Hive : The Mechanisms of Social PP<br>Evolution                                                                                                    |                                                                                                    |                                                                                                    |
| paihe                                                                                                    | San Baser New Reader - Downlor                                                                                                    | realization for the first sector of the first sector of the first  | Hilberter, Ber                                                                                                    |                                                                                                    |                                                                                                    |
|                                                                                                    | ProQuest Training                                                                                                    | 1 5                                                                                                    | The tethnice here administration over the book                                                                                                    |                                                                                                    |                                                                                                    |
| tions, Highlights                                                                                               | ebrary: New Reader - Annotat<br>Bookmarks                                                                                                    | and the second second s | Read Strategies for Download To Service of Service of S |                                                                                                    |                                                                                                    |
|                                                                                                    | ProQuest Training<br>ebrary: QuickView notes                                                                                                    | ACTURATION OF A CONTRACT OF A CONTRACT OF A  | 21022002 40 2000004424                                                                                                    | ant San San San San San San San San San San                                                                 |                                                                                                    |
|                                                                                                    | ProDuest Video                                                                                                    |                                                                                                    | ► ► <b>► →</b> 0:40/2:10                                                                                                    |                                                                                                    |                                                                                                    |
| Books                                                                                                    | Downloading ebrary B                                                                                                    |                                                                                                    | r: New Reader Overview                                                                                                    | ebrary                                                                                                    |                                                                                                    |
|                                                                                                    | 4.613 visualizações                                                                                                    |                                                                                                    | ProQuest Training                                                                                                    | in Good                                                                                                    |                                                                                                    |
| d                                                                                                    | ebrary: simple search                                                                                                    | 38.115 visualizações                                                                                                    |                                                                                                    | and a                                                                                                    | 3                                                                                                    |
|                                                                                                    | + Transformer 19.298 visualizações                                                                                                    |                                                                                                    | 28M ···· BOULBORDO - 8 800                                                                                                    | T                                                                                                    |                                                                                                    |
|                                                                                                    |                                                                                                    |                                                                                                    |                                                                                                    |                                                                                                    |                                                                                                    |
| UNIR                                                                                                    | 10 - Universidad                                                                                                    | e Federal do Estado                                                                                                    | do Rio de Janeiro                                                                                                    |                                                                                                    |                                                                                                    |
| <b>UNIR</b><br>Início                                                                                           | <b>IO - Universidad</b><br>Pesquisar Estant                                                                                                    | e Federal do Estado<br>º                                                                                                    | do Rio de Janeiro                                                                                                    | Portugu                                                                                                    | ês 🔻 Minhas Con                                                                                                    |
| UNIR<br>Início<br>Pesquis                                                                                       | IO - Universidad<br>Pesquisar Estant<br>sa Simples                                                                                                    | e Federal do Estado<br>e<br>Pesquisar na ebrary A                                                                                                    | do Rio de Janeiro<br><sup>vançado</sup> Todos os Assuntos                                                                                                    | Portugu                                                                                                    | ês 🔻 Minhas Con                                                                                                    |
| UNIR<br>Início<br>Pesquis<br>RESULTAI                                                                           | IO - Universidad<br>Pesquisar Estant<br>sa Simples<br>pos pe títulos Resultado                                                                                                    | e Federal do Estado<br>e<br>Pesquisar na ebrary<br>Al<br>so Do CAPÍTULO PESQUISAS                                                                                                    | do Rio de Janeiro<br>vançado Todos os Assuntos                                                                                                    | Portugu                                                                                                    | Ês ▼ Minhas Con                                                                                                    |
| UNIR<br>Início<br>Pesquis<br>RESULTA                                                                            | IO - Universidad<br>Pesquisar Estant<br>sa Simples<br>pos pe trivuos Resultado<br>entre a sua pesquisa, usando: 🏵                                                                                                    | e Federal do Estado<br>e<br>Pesquisar na ebrary<br>As Do CAPITULO<br>PESQUISAS<br>Qualquer dos essuntos selecionados (p.ex.                                                                                                    | <b>do Rio de Janeiro</b><br>vançado Todos os Assuntos<br>Matemática OU Ciências) <sup>©</sup> <b>Todos</b> os assunto                                                                                                    | Portugu<br>ps selecionados (p.ex. Matemática E                                                              | ês ▼ Minhas Con<br>Ciências)                                                                                                    |
| UNIR<br>Início<br>Pesquis<br>RESULTA<br>Conce<br>Gene<br>Cong                                                   | IO - Universidad<br>Pesquisar Estant<br>sa Simples<br>DOS DE TÍTULOS RESULTADO<br>entre a sua pesquisa, usando: O<br>tetics<br>resses                                                                                                    | e Federal do Estado<br>e<br>Pesquisar na ebrary<br>Al<br>s Do CAPITULO<br>PESQUISAS<br>Qualquer dos essuntos selecionados (p. ex.<br>Meat<br>Directorines                                                                                                    | do Rio de Janeiro<br>vançado Todos os Assuntos<br>Matemática OU Ciências) © Todos os assunto<br>Dicionaries<br>Dicionaries                                                                                                    | Portugu<br>os selecionados (p.ex. Matemática E                                                              | ês ▼ Minhas Con<br>Ciências)<br>Los Almentos<br>Los Aspects                                                                                  |
| UNIR<br>Início<br>Pesquis<br>RESULTA<br>Conce<br>Gene<br>Ecolo<br>Evolu                                         | IO - Universidad<br>Pesquisar Estant<br>sa Simples<br>pos pe titrucos Resultado<br>entre a sua pesquisa, usando:<br>etics<br>resses<br>utionary Genetics<br>e                                                                                                    | e Federal do Estado<br>e<br>Pesquisar na ebrany<br>Ari<br>s Do CAPITULO<br>PESQUISAS<br>Qualquer dos essuntos selecionados (p.ex.<br>Meat<br>Directories<br>Animai Productos<br>Huma Genetics                                                                                                    | do Rio de Janeiro<br>vançado Todos os Assuntos<br>Matemática OU Ciéncias) © Todos os assunto<br>Dictionaries<br>Dictionaries<br>Dictionaries<br>E Fond                                                                                                    | Portugu<br>os selecionados (p.ex. Matemática E                                                              | ês ▼ Minhas Con<br>Ciências)<br>Los Almentos<br>Los Aspects<br>Januals, Etc                                                                  |
| UNIR<br>Início<br>Pesquis<br>RESULTAI<br>Conce<br>Cong<br>Evolu<br>Carro                                        | IO - Universidad<br>Pesquisar Estant<br>sa Simples<br>pos pe fitrucos resources<br>entre a sua pesquisa, usando:<br>etics<br>utonary Genetics<br>e                                                                                                    | e Federal do Estado<br>e<br>Pesquisar na ebrary<br>An<br>s Do CAPITULO<br>PESQUISAS<br>Qualquer dos essuntos selecionados (p.ex.<br>Meat<br>Dictorines<br>Animal Products<br>Human Genetics                                                                                                    | do Rio de Janeiro<br>vançado Todos os Assuntos<br>Matemática OU Ciências) © Todos os assunto<br>Dicionaries<br>Dicionaries<br>Dicionaries<br>E Food                                                                                                    | Portugu<br>os selecionados (p.ex. Matemática E<br>E Tecnología De<br>Handbooks, h                           | ês ▼ Minhas Con<br>Ciências)<br>Los Aimentos<br>ical Aspects<br>Ianuals, Etc                                                                 |
| UNIR<br>Início<br>Pesquis<br>RESULTA<br>Conce<br>Econg<br>Evoluio<br>Cam                                        | IO - Universidad<br>Pesquisar Estant<br>sa Simples<br>pos De titulos RESULTADO<br>entre a sua pesquisa, usando: © e<br>tics<br>presses<br>at na ebrary                                                                                                    | e Federal do Estado<br>e<br>Pesquisar na ebrary<br>A<br>s po cAPITULO<br>PESQUISAS<br>Qualquer dos essuntos selecionados (p.ex.<br>Meat<br>Directories<br>Directories<br>Human Genetics                                                                                                    | do Rio de Janeiro<br>vançado Todos os Assuntos<br>Matemática OU Ciências) <b>Todos</b> os assunto<br>Dictionaries<br>Neurology<br>United States<br>Food                                                                                                    | Portugue<br>os selecionados (p.ex. Matemática E<br>E Tecnología De<br>Moral And Et<br>Handbooks, h          | ês V Minhas Con<br>Ciências)<br>Los Alimentos<br>Ical Aspects<br>Ianuais, Etc                                                                |
| UNIR<br>Início<br>Pesquis<br>RESULTA<br>Gene<br>Gene<br>Cong<br>Evolu<br>Carror<br>Pesquise                     | IO - Universidad<br>Pesquisar Estant<br>sa Simples<br>DOS DE TITULOS<br>RESULTADO<br>entre à sua pesquisa, usando:<br>entre à sua pesquisa, usando:<br>etics<br>presses<br>utionary Genetics<br>e<br>ar na ebrary                                                                                   | e Federal do Estado<br>e<br>Pesquisar na ebrary<br>As Do CAPÍTULO<br>PESQUISAS<br>Qualquer do: assuntos selecionados (p. ex.<br>Meat<br>Directories<br>Aninal Products<br>Human Genetics                                                                                                    | do Rio de Janeiro<br>vançado Todos os Assuntos<br>Matemática OU Ciencias) <b>Todos</b> os assunto<br>Dictionaries<br>Dictionaries<br>Dictionaries<br>Food                                                                                                    | Portugu<br>os selecionados (p.ex. Matemática E<br>Grandos (p.ex. Matemática<br>Moral And Et<br>Handbooks, M | Ès  Minhas Con Cièncias) Los Alimentos ical Aspects Ianuals, Etc                                                                             |
| UNIR<br>Início<br>Pesquis<br>RESULTAI<br>Gene<br>Gene<br>Gene<br>Cong<br>Evolu<br>Carrer                        | IO - Universidad<br>Pesquisar Estant<br>sa Simples<br>DOS DE tifuuos RESULTADO<br>entre a sua pesquisa, usando:<br>ettos<br>tutonary Genetics<br>e<br>ar na ebrary                                                                                                    | e Federal do Estado<br>e<br>Pesquisar na ebrary Al<br>os Do CAPÍTULO PESQUISAS<br>Qualquer dos assuntos selecionados (p.ex.<br>Meat<br>Directories<br>Animal Products<br>Human Genetics                                                                                                    | do Rio de Janeiro<br>vançado Todos os Assuntos<br>Matemática OU Ciências) <b>Todos</b> os assunto<br>Dictionaries<br>Dictionaries<br>Dictionaries<br>Food                                                                                                    | Portugue<br>as selecionados (p.ex. Matemática E<br>— Tecnología De<br>— Moral And Et<br>— Handbooks, h      | Ês  Minhas Cor Ciências) Los Almentos ical Aspects fanuais, Etc Salvar Pesquisa Visualizar:                                                  |
| UNIR<br>Início<br>Pesquis<br>RESULTA<br>Gene<br>Gene<br>Cong<br>Evolu<br>Carry<br>Pesquise                      | IO - Universidad<br>Pesquisar Estant<br>sa Simples<br>DOS pe tituuos RESULTADC<br>entre a sua pesquisa, usando:<br>etics<br>tutonary Genetics<br>e<br>ar na ebrary<br>- 20 de 147 documentos                                                                                                    | e Federal do Estado<br>e<br>Pesquisar na ebrary<br>Ar<br>os Do CAPÍTULO<br>PESQUISAS<br>Qualquer dos assuntos selecionados (p.ex.<br>Meat<br>Directories<br>Animal Products<br>Human Genetics                                                                                                    | do Rio de Janeiro<br>vançado Todos os Assuntos<br>Matemática OU Ciências) Todos os assunto<br>Dictionaries<br>Dictionaries<br>Dictionaries<br>Food                                                                                                    | Portugu<br>as selecionados (p.ex. Matemática E<br>— Ternologia De<br>— Moral And Et<br>— Handbooks, h       | Ês  Minhas Con Clências) Los Alimentos ical Aspects Ianuals, Etc Salvar Pesquisa Visualizar: ar resultados por: Releván                      |
| UNIR<br>Início<br>Pesquis<br>RESULTAI<br>Conc<br>Cong<br>Cong<br>Cong<br>Cong<br>Cong<br>Cong<br>Cong<br>Cong   | IO - Universidad<br>Pesquisar Estant<br>sa Simples<br>DOS DE TIFULOS RESULTADO<br>entre a sua pesquisa, usando:<br>etics<br>tutonary Genetics<br>e<br>ar na ebrary<br>-20 de 147 documentos<br>Practical Zoology Invertiv                                                                           | e Federal do Estado<br>e<br>Pesquisar na ebrary A<br>os Do CAPÍTULO PESQUISAS<br>Qualquer dos assuntos selecionados (p.ex.<br>Meat<br>Directories<br>Human Genetics                                                                                                    | do Rio de Janeiro<br>vançado Todos os Assuntos<br>Matemática OU Ciencias) <b>Todos</b> os assunto<br>Dictionarias<br>Heurology<br>Food                                                                                                    | os selecionados (p.ex. Matemática E<br>E Tecnología De<br>Moral And Etr<br>Handbooks, N                     | âs ▼ Minhas Con<br>Ciências)<br>Los Almentos<br>Los Almentos<br>tanueis, Etc<br>salvar Pesquisa<br>Visualizar:<br>ar resultados por: Relevân |
| UNIR<br>Início<br>Pesquis<br>RESULTAI<br>Gene<br>Cong<br>Cong<br>Cong<br>Evolu<br>Corres<br>Evolu<br>Exibindo 1 | IO - Universidad<br>Pesquisar Estant<br>sa Simples<br>DOS DE titruLOS RESULTADC<br>entre a sua pesquisa, usando:<br>etics<br>trases<br>ar na ebrary<br>-20 de 147 documentos<br>Practical Zoology Invertu<br>Autor: <u>La S.S.</u><br>Editor: <u>Eastop</u> Publications<br>Data de Publicado: 2010 | e Federal do Estado<br>e<br>Pesquisar na ebrary A<br>is Do CAPTULO PESQUISAS<br>Qualquer dos assuntos selecionados (p.ex.<br>Meat<br>Directorias<br>Human Genetics                                                                                                    | do Rio de Janeiro<br>vançado Todos os Assuntos<br>Matemática OU Ciencias) Todos os assunto<br>Dictionarias<br>Heurology<br>United States<br>Food                                                                                                    | os selecionados (p.ex. Matemática E<br>E Tecnología De<br>Handbooks, h<br>Classific                         | Ês V Minhas Con<br>Cièncias)<br>Los Almentos<br>Ianuels, Etc<br>salvar Pesquisa<br>Visualizar:                                               |

Sociocultural, Political, and Historical Studies in Education : Teaching for Ecolustice : Sustainability,

Assuntos: Social ecology -- Study and teaching, Environmental education, Environmental ethics, Sustainability,

Exibir Sumário Download Procurar Similares EndNote & Citavi RefWorks Add to Bookshelf

| Getting started with ebrary and the new reader<br><u>Getting Started:</u><br>ebrary is browser-based, make sure yours is up to date >more info | To copy RSS URL, right-click icon:<br>MARC News බ<br>Content News බ<br>Platform News බ<br>Search For |
|----------------------------------------------------------------------------------------------------|----------------------------------------------------------------------------------------------------|
| If you are ON CAMPUS, you can do the following without signing in:                                                                             | In All Categ                                                                                         |
| Chapter/pages download: Click The "Chapter Download" - smore info                                                                              | Adm: ContentHoldinas/Licenses                                                                        |

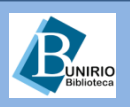

Democracy, and Diversity

Education -- Social aspects,

Editor: Routledge Data de Publicação: 03/2011

Autor: Martusewicz, Rebecca A. Edmundson, leff Lupinacci, John

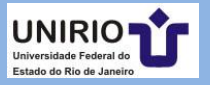

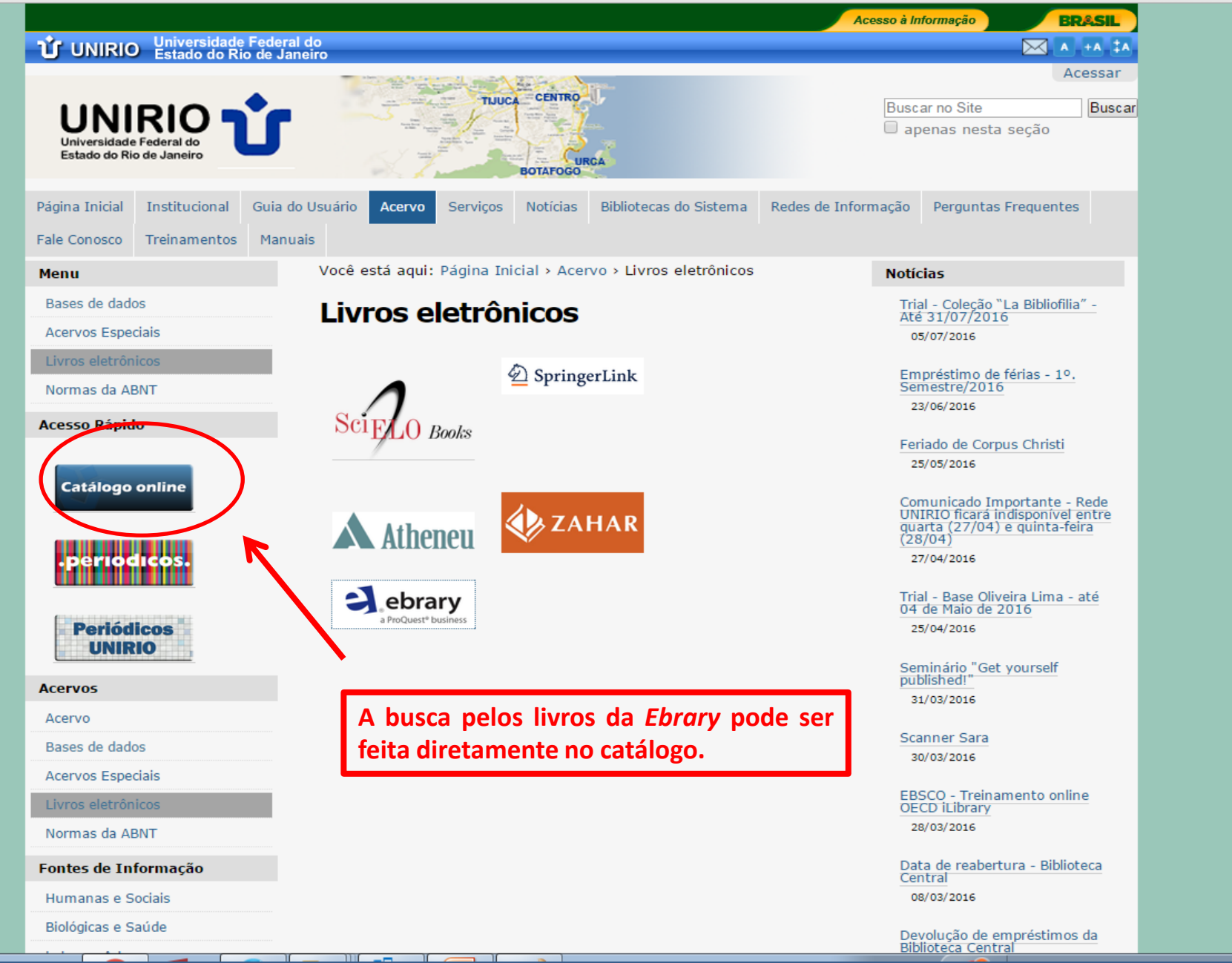

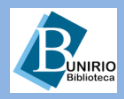

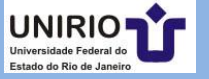

C f | web02.unirio.br/sophia\_web/

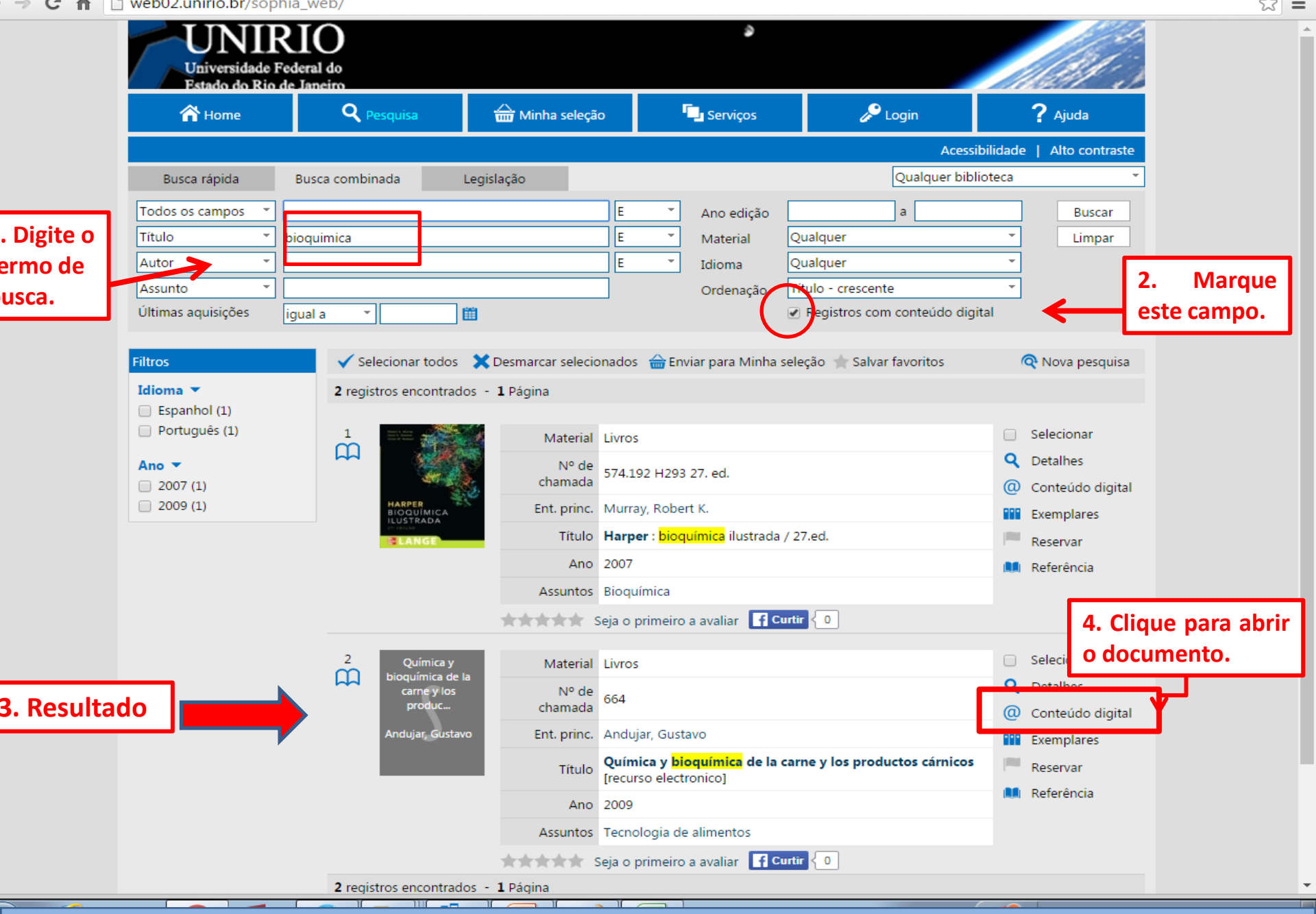

JNIRIO

## Biblioteca Setorial de Enfermagem e Nutrição

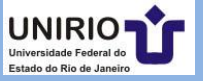

23 E

#### Conteúdo digital

Há 1 site para a obra Química y bioquímica de la carne y los productos cárnicos

#### 🌐 Site

http://site.ebrary.com/lib/unirio/Doc?id=10317000

# Resultado: clique no site.

2 **ProQuest** ebrary Estante ? Entrar Início Pesquisar BE LA CARME Y EMI PRODUCTOS CARMEUS INFORMAÇÕES BIBLIOGRÁFICAS Química y bioquímica de la carne y los productos cárnicos Química y bioquímica de la carne y los productos cárnicos por Andújar, Gustavo CONTRIBUIDORES Andújar, Gustavo Pérez, Dany Pérez, Dany Venegas, Óctavio Venegas, Octavio EDITORA D - Instituto de Investigaciones para la Industria Alimentaria DISPONIBILIDADE DATA DE January 2009 PUBLICAÇÃO Sua instituição tem acesso ilimitado a este livro. Spanish Disponível para Leitura Online 🛄 Ler Online PÁGINAS 126 18 Páginas Restantes para Copiar (de 18) 37 Páginas Restantes para Imprimir (de 37) La Download TIPO DE Book DOCUMENTO Disponível para Download Completo Capítulo PDF CABECALHOS DE Carne. Retirar por 14 dias Tecnología de los alimentos. ASSUNTO LC Adicionar à Estante Meat. Animal products. Veja as opções de Compartilhar Link NÚMERO DE TS1955 -- A552 2009eb SUMÁRIO leitura e outras. CHAMADA LC Citar Livro Portada NÚMERO DECIMAL 641.36 DEWEY Página legal ISBN DO IMPRESSO N/A Índice general 9789591610591 ISBN DO EBOOK

3

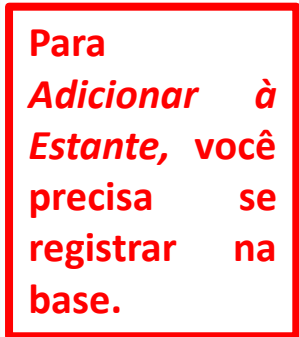

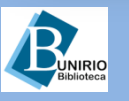

### Biblioteca Setorial de Enfermagem e Nutrição

NÚMERO OCLO

753308581

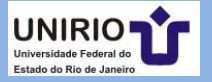

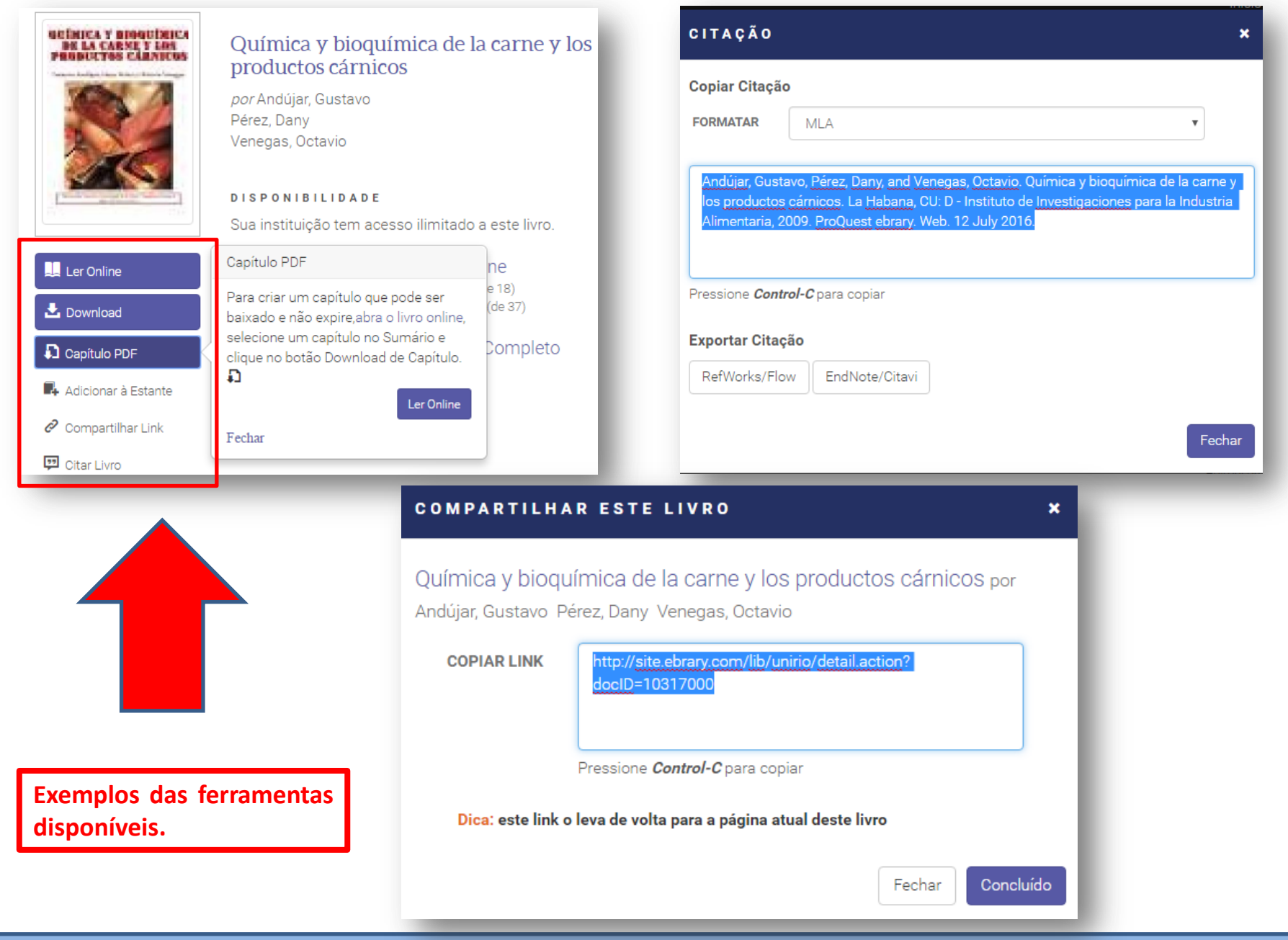

**EUNIRIO** Biblioteca

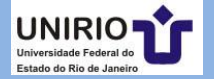

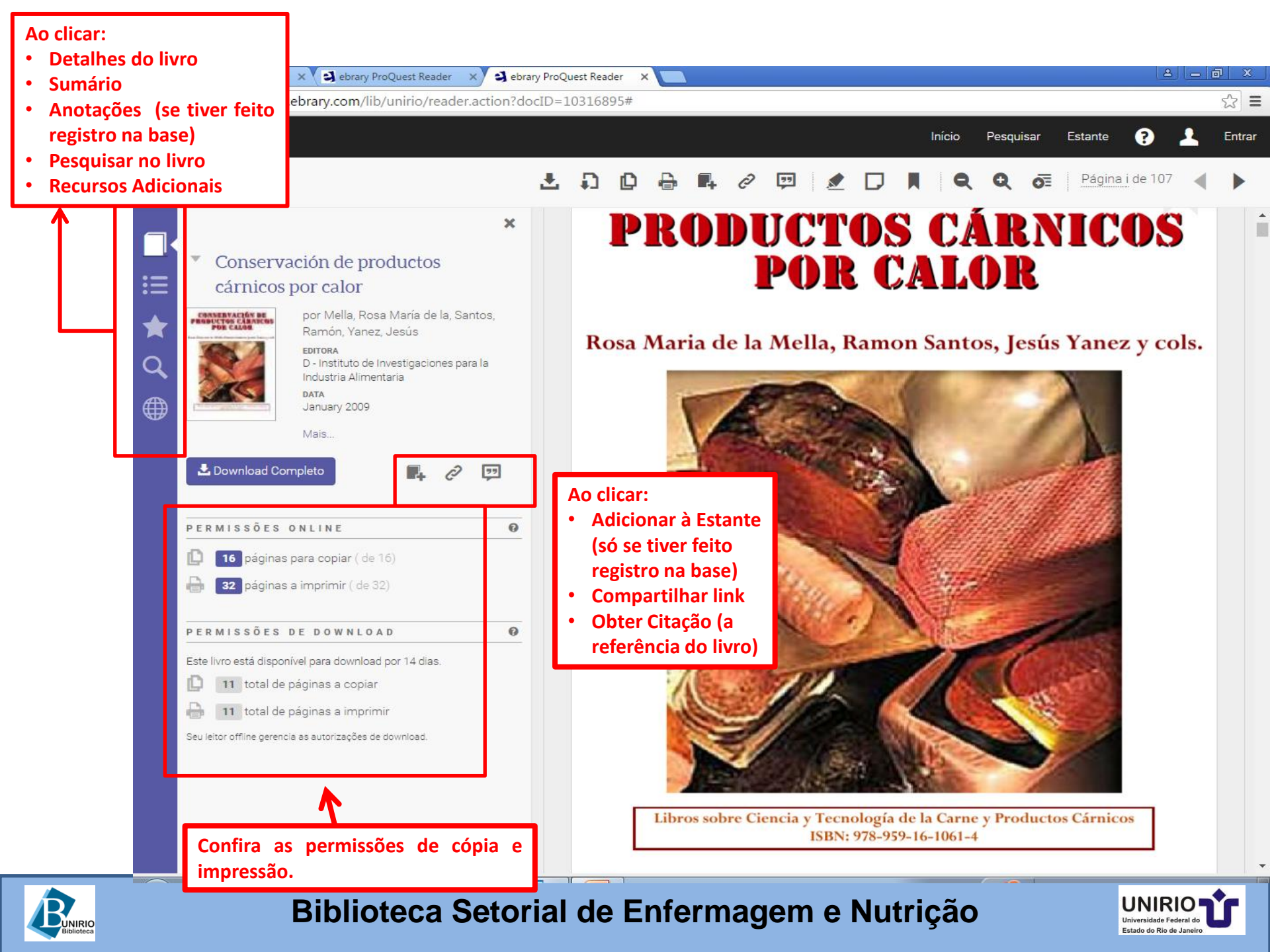

Estante

Entra

pela

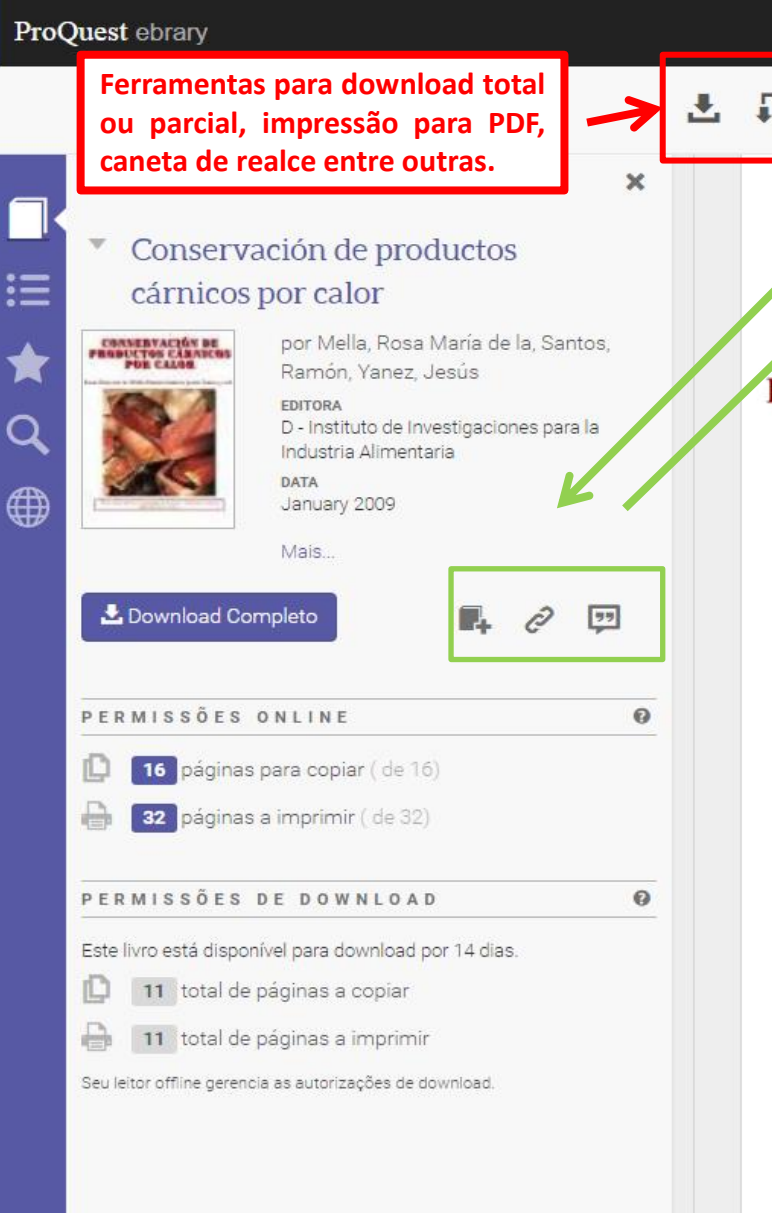

#### 77 Página i de 107 DUCTOS CARNICO **POR CALOR** Navegue seta ou clique

para ir à pagina Rosa Maria de la Mella, Ramon Santos, Jesús Ya desejada.

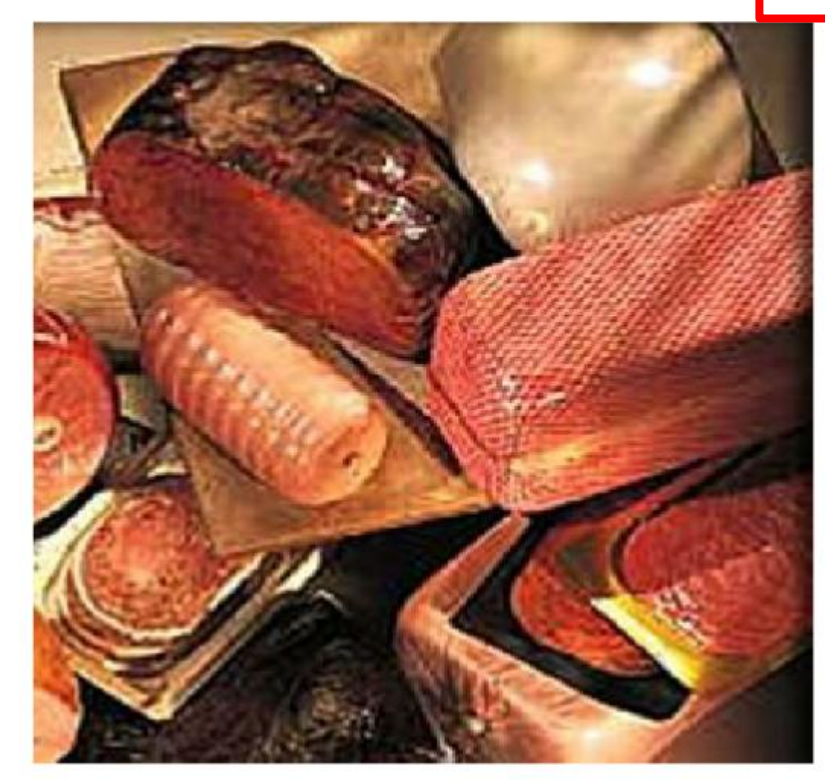

Libros sobre Ciencia y Tecnología de la Carne y Productos Cárnicos ISBN: 978-959-16-1061-4

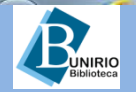

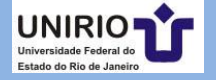

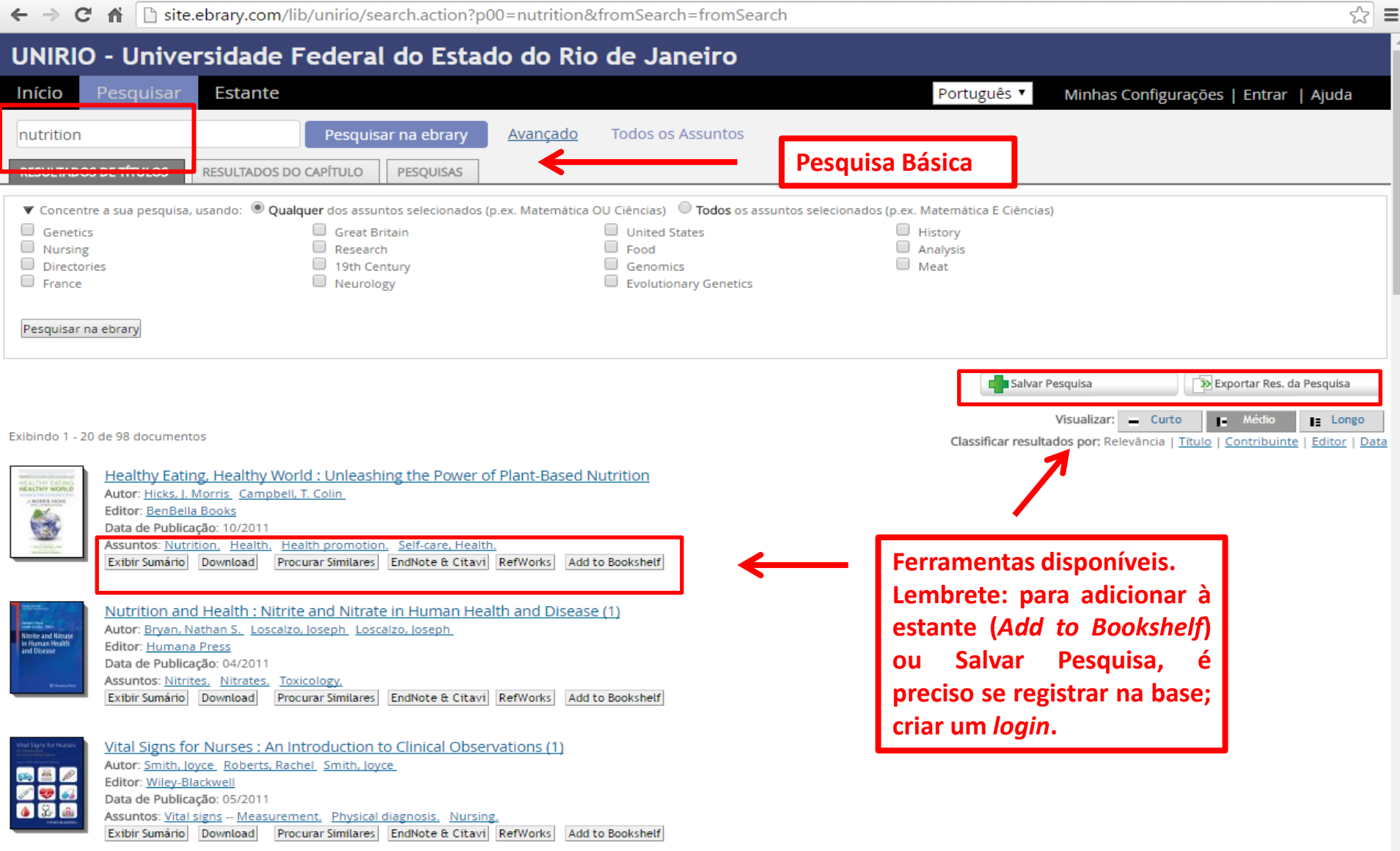

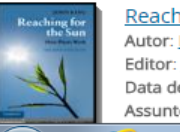

Reaching for the Sun : How Plants Work (2) Autor: King, John Editor: Cambridge University Press Data de Publicação: 01/2011 Assuntos: Plants. Botany.

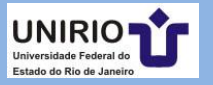

| ← → G t                                                                                                    | site.ebrary.com/lib/unirio/search.action?ac                                                                                                    | lv.x=1&fromSearch=fromSearch&f00=title&p00=                                      | =nutrition&f01=title&p01=disease⊂                   | oject_relation=or&sear.었                                                                                                    |
|----------------------------------------------------------------------------------------------------|----------------------------------------------------------------------------------------------------|----------------------------------------------------------------------------------|-----------------------------------------------------|----------------------------------------------------------------------------------------------------|
| UNIRIO -                                                                                                    | Universidade Federal do Estac                                                                                                    | lo do Rio de Janeiro                                                             |                                                     |                                                                                                    |
| lnício Pe                                                                                                    | esquisar Estante                                                                                                    |                                                                                  | Português 🔨 Minhas Conf                             | igurações   Entrar   Ajuda                                                                                                    |
| Pesquisa Simp                                                                                                    | ples Pesquisar na ebrary                                                                                                    | Ocultar Opção Avançada Todos os Assuntos                                         |                                                     |                                                                                                    |
| RESULTADOS DE                                                                                                    | TÍTULOS RESULTADOS DO CAPÍTULO PESQUISAS                                                                                                    | <del>\</del>                                                                     | Pesquisa Avançada                                   |                                                                                                    |
| Clique no botão "Pe<br>Pesquisar Títul<br>em<br>e em Títul                                                                                                    | esquisar ebrary" quando common en descrever a sua pesquisa.<br>lo    por nutrition  lo   por disease                                                                                                    |                                                                                  | Clique se quiser<br>adicionar um                    |                                                                                                    |
| Concentre a s     Nitrates     Pesquisar na ebr                                                                                                    | sua pesquisa, usando:  Altere os campos de busca para assunto,                                                                                                    | p.ex. Matemática OU Ciências) C <b>Todos</b> os assuntos seleciono<br>Toxicology | campo de busca.                                     |                                                                                                    |
| Exibindo 1 - 1 de 1                                                                                                    | tipo e idioma do<br>documento etc.                                                                                                    |                                                                                  | Visualizar:<br>Classificar resultados por: Relevânc | Exportar Res. da Pesquisa Curto Curto Curt |
| Minister and Kinose<br>In Human Hooth<br>and Disease<br>Otherworks<br>Chinase Area<br>Chinase Area<br>Chinase<br>Chinase Area<br>Chinase Area<br>Chinase Area<br>Chinase Area<br>Chinase Area<br>Chinase Area<br>Chinase Area<br>Chinase Area<br>Chinase Area<br>Chinase Area<br>Chinase Area<br>Chinase<br>Chinase | utrition and Health : Nitrite and Nitrate in Human Hea<br>utor: <u>Bryan, Nathan S. Loscalzo, Joseph Loscalzo, Joseph</u><br>ditor: <u>Humana Press</u><br>ata de Publicação: 04/2011<br>ssuntos: <u>Nitrites, Nitrates, Toxicology.</u><br>xibir Sumário Download Procurar Similares EndNote & Citavi | Ith and Disease (1)<br>RefWorks Add to Bookshelf                                 |                                                     |                                                                                                    |

ebrary | Privacidade | Termos de Serviço | Suporte Técnico | Retorno

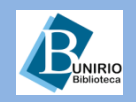

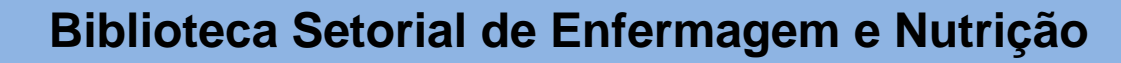

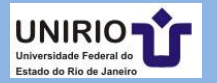

| Início Pesquisar Estante                                                      | Navegue pela lista de assuntos.                                                                                                    |
|-------------------------------------------------------------------------------|----------------------------------------------------------------------------------------------------|
| Pesquisa Simples Pesquisar                                                    | na ebrary Avançado Todos os Assuntos                                                                                                    |
| elecione um assunto                                                           |                                                                                                    |
| Agriculture<br>Geography, Anthropology, Recreation<br>Language and Literature |                                                                                                    |
| Law<br>Medicine<br>Music and Books on Music<br>Science                        | Início Pesquisar Estante Português V                                                                                                    |
| Social Sciences                                                               | Pesquisa         Pesquisar na ebrary         Avançado         Todos os Assuntos                                                                                                    |
| <u>Territologi</u>                                                            | RESULTADOS DE TÍTULOS RESULTADOS DO CAPÍTULO PESQUISAS                                                                                                    |
|                                                                               | Log -> Medicine<br>Assuntos dentro: Medicine                                                                                                    |
|                                                                               | Internal medicine (19)         Nursing (16)         Pathology (5)         Pediatrics (4)           Pharmacy and materia medica (1)         Public aspects of medicine (5)         Surgery (1)         Therapeutics. Pharmacology                                                                                                    |
|                                                                               |                                                                                                    |
|                                                                               | Exbinate 1 - 20 de 57 documentos       Classificar result         Principles of Clinical Cancer Genetics : A Handbook from the Massachusetts General Hospital         Autor: Chung, Daniel C. Haber, Daniel A.         Editor: Springer         Data de Publicação: 07/2010         Assuntos: Human genetics - Handbooks, manuals, etc.         Handbooks, manuals, etc.         Exitir Sumário         Download         Endivorte & Citavil |
|                                                                               | A Dictionary of Neurological Signs (3)<br>Autor: Lamer, A.J.<br>Editor: Springer<br>Data de Publicação: 11/2010<br>Assuntos: Nervous system – Diseases – Diagnosis – Dictionaries. Symptoms – Dictionaries. Neurologic<br>manifestations of general diseases – Dictionaries. Neurology – Dictionaries.<br>Exibir Sumário Download EndNote & Citavi RefWorks Add to Bookshelf                                                                 |
|                                                                               | Psychiatric and Mental Health Essentials in Primary Care : An Introduction for Nurse Practitioners (1) Autor: Hoff, Lee Ann Morgan, Betty D. Editor: Routiedge Leditor: Routiedge Lata de Publicação: 11/2010 Assuntos: Nurse practitioners. Psychiatric pursing _ Primary care (Medicine)                                                                                                    |

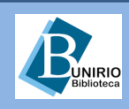

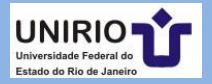

## Contatos da Biblioteca Setorial de Enfermagem e Nutrição

Telefone: (21)2542-6147

Email: bpcse@unirio.br

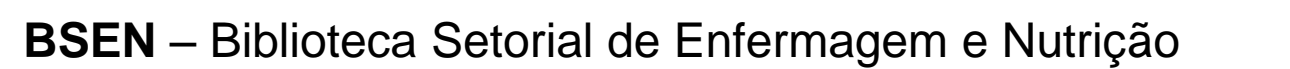

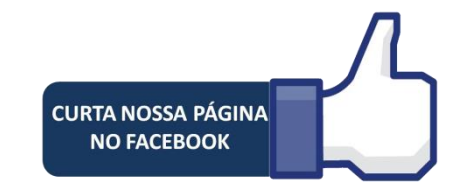

## Visite e curta a *fan page* do *Facebook*: "Letramento Informacional: Fontes de Pesquisa em Saúde"

https://www.facebook.com/Sistema-de-Bibliotecas-da-UNIRIO-309305895763036/

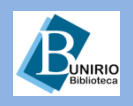

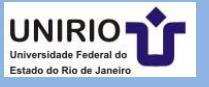